## **Progress Report Definition**

The **Progress Report** Screen enables the capture of day-to-day project observations as well as progress reporting at the capital project component level. This includes the tracking of weather conditions and provides a mechanism for associating drawings, pictures, other types of documentation pertinent to the capital project.

The ability to track on-site progress reports at the component level is vital to managing risk. The progress report can easily update multiple capital project components at once.

The Progress Report Screen has a Copy Icon added to the screen header. This also links responsibilities to the progress report. Clicking the Responsibility field links to the Capital Project, Project Team View in order to link specific employees to the responsibilities.

## Responsibility: ADMINISTRATIVE ASSISTANT

The administrative assistant to the respective department will perform the following procedures in AiM for creating a Progress Report in AiM.

| Create a Progress Report:                                                 |                                                       |                       |                             |                         | Ain                                | AIM Capital Projects                                                                           |              |  |  |
|---------------------------------------------------------------------------|-------------------------------------------------------|-----------------------|-----------------------------|-------------------------|------------------------------------|------------------------------------------------------------------------------------------------|--------------|--|--|
|                                                                           |                                                       |                       |                             |                         |                                    | Add Restore                                                                                    | e IQ         |  |  |
| 1. From the WorkDesk, click: <b>Capital Projects</b>                      |                                                       |                       |                             | Menu                    | Menu                               |                                                                                                |              |  |  |
| 2. Click: <b>NEW</b> ( <i>next to <b>Progress Report</b></i> )            |                                                       |                       |                             | d d                     | Q Date Manager<br>Q Budget Manager |                                                                                                |              |  |  |
| 3. Click: <sup>Q</sup> Zoom, select <b>Capital Project</b>                |                                                       |                       |                             |                         | ୟ 🖿<br>ପ୍<br>ପ୍                    | Q     Image: Budget Revision       Q     Project Component Group       Q     Project Component |              |  |  |
| AiM Progress Report                                                       |                                                       |                       |                             |                         | Q                                  | Capital Program                                                                                | About Logout |  |  |
| Save Cancel                                                               |                                                       |                       |                             |                         |                                    |                                                                                                |              |  |  |
| View<br>Extra Description<br>Workflow<br>Notes Log<br>User Defined Fields | CO01       Enter a description of the Progress Report |                       |                             |                         | Status<br>Type<br>Scheduled Dat    | tus INITIATION Q<br>PM REPORT Q<br>PROJECT MANAGER PROGRESS REPORT<br>meduled Date             |              |  |  |
| <u>Status History</u><br>Related Documents                                |                                                       |                       |                             |                         | Cupital Hojece                     | WATER TREATMENT PLANT - CLEARWELL                                                              |              |  |  |
|                                                                           | Weather                                               | RAIN Q                | Contract Type<br>Contractor | Construction Contract v | Responsibility<br>Prepared By      | PROJECT MANAGER PROJECT MANAGER 11579521                                                       | ٩            |  |  |
|                                                                           | Temperature Range<br>Observation Date                 | Nov 02, 2015 12:42 AM | Address Code<br>Contract    | <u> </u>                | Submitted De-                      | JAMES ROSNER                                                                                   |              |  |  |
|                                                                           |                                                       |                       |                             |                         | Submitted Dat                      | NOV 02 2015                                                                                    |              |  |  |

- 4. Select **Type**, Click: <sup>Q</sup> Zoom
- 5. Enter a **description** of the Progress Report
- 6. Finish filling out the record by entering the following fields:
  - a. Scheduled Date
  - b. Weather
  - c. Contract
  - d. Responsibility

## CP-06

| CP-06-PROGRES     | S REPORT    |                              | CPPM - AiM Us  |                          |  |
|-------------------|-------------|------------------------------|----------------|--------------------------|--|
| Project Component |             |                              |                | Remove Load Components   |  |
| Component Group   | Component   | Description                  | Current Budget | Evensed Percent Complete |  |
| 7. Add Pro        | ject Compon | ents, click: Load Components |                |                          |  |

8. To select Components, check boxes to left.

| A | iM 🔳      | Compone | nt Selection             |                             | JAMES | About     | Logout  |
|---|-----------|---------|--------------------------|-----------------------------|-------|-----------|---------|
|   | Done      | Cancel  |                          |                             |       |           |         |
|   | Componen  | t Group | Component                | Description                 | Estir | nated End | · · · · |
|   | FEES STAN | D UTIL  | CIVIL CONSULTANT         | CIVIL CONSULTANT            |       |           |         |
|   | FEES STAN | D UTIL  | SOILS INVESTIGATION      | SOILS INVESTIGATION         |       |           |         |
|   | FEES STAN | D UTIL  | SURVEY                   | SURVEY                      |       |           |         |
|   | FEES STAN | D UTIL  | STRUCTURAL CONSULTANT    | STRUCTURAL CONSULTANT       |       |           |         |
|   | FEES STAN | D UTIL  | MEP CONSULTANT           | MEP CONSULTANT              |       |           |         |
|   | FEES STAN | D UTIL  | LANDSCAPE CONSULTANT     | LANDSCAPE CONSULTANT        |       |           |         |
|   | FEES STAN | D UTIL  | SPECIAL CONSULTANT       | SPECIAL CONSULTANT          |       |           |         |
|   | FEES STAN | D UTIL  | A&E REIMBURSABLE         | A&E REIMBURSABLE            |       |           |         |
|   | FEES STAN | D UTIL  | CM PRECON SERVICES       | CM PRECONSTRUCTION SERVICES |       |           |         |
|   | FEES STAN | D UTIL  | MEASUREMENT&VERIFICATION | MEASUREMENT&VERIFICATION    |       |           |         |
|   | FEES STAN | D UTIL  | PERMITS                  | PERMITS                     |       |           |         |

- 9. Click: Done
- 10. From Progress Report screen, click: Save